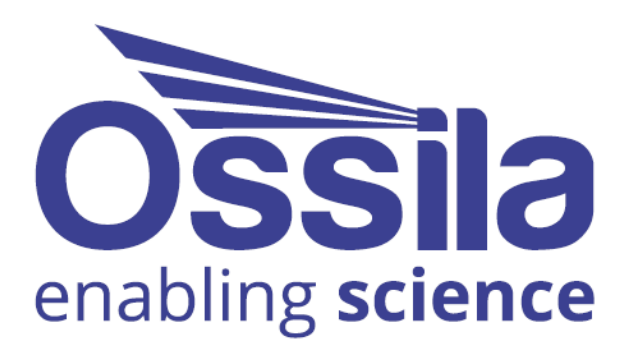

# SHEET RESISTANCE SOFTWARE USER MANUAL

SIIS

Manual version: 1.0.3 Software version: 2.0

www.ossila.com

# Contents

| 1. | I                 | Requ  | uirements                 | 3  |  |
|----|-------------------|-------|---------------------------|----|--|
| 2. | I                 | Insta | allation                  | 3  |  |
| 3. | Operation         |       |                           | 3  |  |
|    | 3.1               |       | Taking a Measurement      | 3  |  |
|    | 3.2               |       | Software Settings         | 4  |  |
|    | 3.3               |       | Choosing a Target Current | 11 |  |
| 4. | . Troubleshooting |       |                           |    |  |

# 1. Requirements

 Table 1.1 details the minimum computer specifications for the software.

 Table 1.1. Ossila Sheet Resistance software requirements.

| Operating Systems          | Windows 10 or 11 (64-bit) |
|----------------------------|---------------------------|
| CPU                        | Dual Core 2 GHz           |
| RAM                        | 4 GB                      |
| Available Hard Drive Space | 267 MB                    |
| Monitor Resolution         | 1440 x 900                |

# 2. Installation

- 1. Install the Ossila Sheet Resistance software on your PC.
  - I. Run the file 'Ossila-Sheet-Resistance-Installer-X-X-X.exe' on the USB memory stick provided.
  - II. Follow the on-screen instructions to install the software.

Note: The Ossila Sheet Resistance software can be downloaded from ossila.com/pages/software-drivers

# 3. Operation

# 3.1 Taking a Measurement

- 1. Place your sample in the centre of the vertical stage.
- 2. Raise the platform until the probes have retracted approximately half-way into their housing.
  - I. One full turn of the micrometer (after initial contact is made) is a good way to ensure that there is good electrical contact between the probes and your sample.
  - II. Ensure that the probes make contact with the centre of the sample.
  - III. For rectangular samples the longest edge should be aligned parallel to the probes.
- 3. Start the Ossila Sheet Resistance software. The window shown in **Figure 3.1**Error! Reference source not found. will open.
- 4. Set the appropriate settings in the software (explained in more detail in Section 3.2).
- 5. Click the 'Measure' button.

- I. The unit will apply a voltage and measure the current across the sample.
- II. The voltage will be increased until either the target current is achieved, or the maximum voltage is reached.
  - If the maximum voltage is reached before the target current is achieved the measurement will cancel.
- III. If the target current is achieved, the **sheet resistance** will then be measured.
- IV. The measurement will be repeated for the number of times set in the 'Repeats' field, and the average will be displayed on the right.
  - These measurements will use the applied voltage found in the initial sweep to supply the current.
- V. If a thickness has been provided, the average **resistivity** and **conductivity** will also be displayed.
- 6. If automatic saving is turned on, the measurement data and settings will be saved.

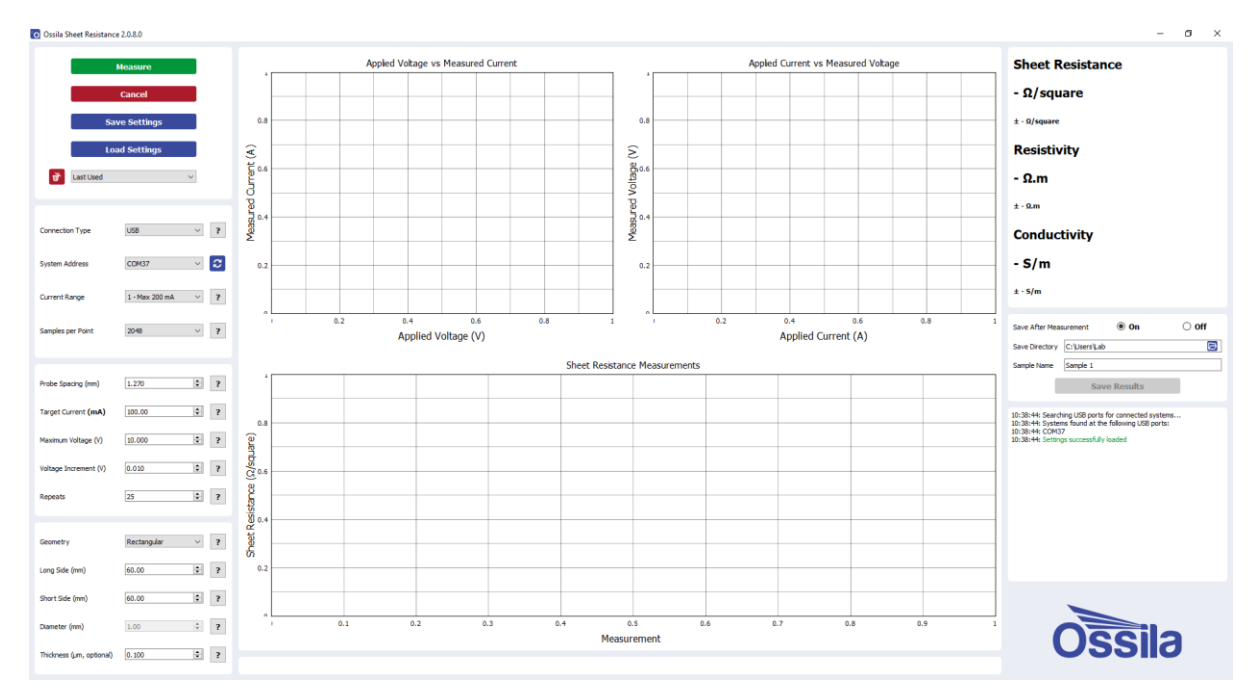

Figure 3.1. Ossila Sheet Resistance software.

# 3.2 Software Settings

There are several settings in the program which must be filled in before taking a measurement. These are found in the column on the left of the window. Additionally, information about each setting can be found by clicking the '?' buttons next to each field.

# 3.2.1 Connection

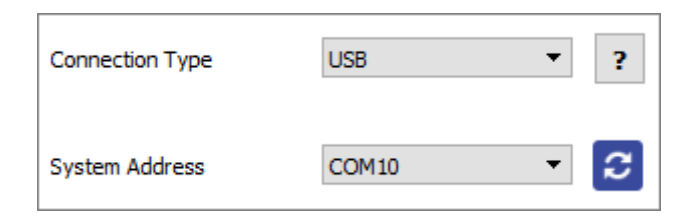

Figure 3.2. Connection settings.

#### (I) Connection Type

- Select the type of connection you are using, either USB or Ethernet.
- Any connected units will be automatically detected when a selection is made and the 'System Address' box will be populated.
  - I. To rescan for connected units (in case the connection is changed) click the refresh icon next to the 'System Address' box.

#### (II) System Address

- Select the COM port or IP address of the connected unit you intend to use (USB and Ethernet connection respectively).
- This box will be populated automatically with the addresses of any units connected to the computer via the method selected in the 'Connection Type' box.
  - I. To rescan for connected units (in case the connection is changed) click the refresh icon next to the 'System Address' box.

## 3.2.2 System Settings

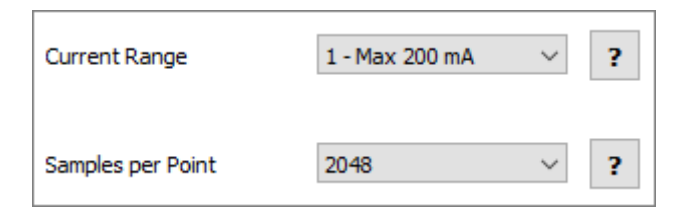

Figure 3.3. System settings.

#### (I) Current Range

- Select the range of currents to be used for the measurement.
- This defines the upper limit and accuracy of current measurements that can be performed by the unit. The values for each range are given in **Table 3.1**.
  - I. The maximum current values for each range are also shown in the range selection box.

| Range | Maximum Current | Accuracy | Precision | Resolution |
|-------|-----------------|----------|-----------|------------|
| 1     | ±200 mA         | ±500 μA  | 10 µA     | 1 µA       |
| 2     | ±20 mA          | ±10 μΑ   | 1 µA      | 100 nA     |
| 3     | ±2 mA           | ±1 μA    | 100 nA    | 10 nA      |
| 4     | ±200 μΑ         | ±100 nA  | 10 nA     | 1 nA       |
| 5     | ±20 μΑ          | ±20 nA   | 1 nA      | 0.1 nA     |

#### Table 3.1. Current specifications for each range of the Four-Point Probe System.

#### (II) Samples per Point

- Select the number of samples to be taken for each measurement.
- A higher number of samples per point will improve the accuracy and precision of the measurement. However, this will increase the time taken for it to be performed.

#### 3.2.3 Measurement

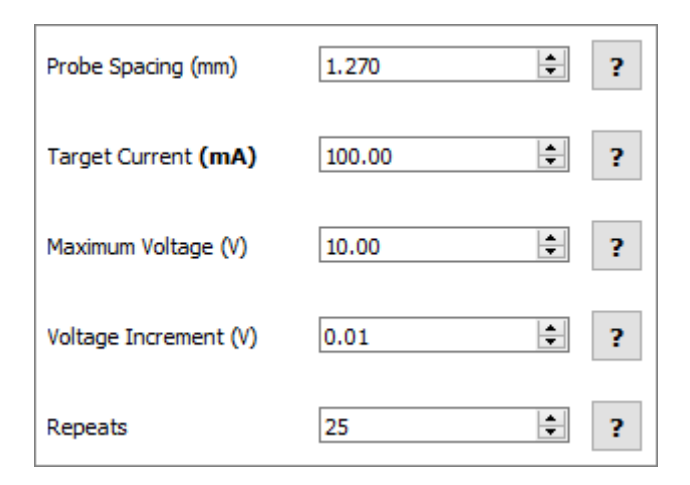

Figure 3.4. Measurement settings.

#### (I) Probe Spacing

- Sets the spacing between each of the probes in mm.
- This is required to determine the appropriate geometric correction factor for the sample being measured.

#### (II) Target Current

- Sets the current to apply to the sample for the measurement.
- The units and maximum values of this field will be dependent upon the selected Range.
- This value can be positive or negative.
- The value that should be used for this field is dependent upon the resistance of the sample being tested (see **Section 3.3**Error! Reference source not found.):

- I. Higher values for less resistive samples.
- II. Lower values for more resistive samples.

#### (III) Maximum Voltage

- Sets the maximum voltage in volts that can be applied to the sample to achieve the target current.
- The polarity of the voltage will be determined automatically, based upon the target current.

#### (IV) Voltage Increment

• Sets the step size for changing the voltage when trying to achieve the target current.

#### (V) Repeats

• Sets the number of measurements that will be taken to generate an average for the results.

## 3.2.4 Sample Details

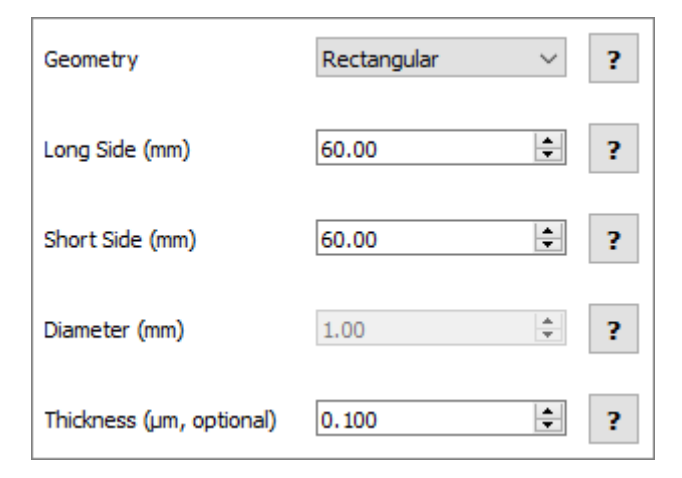

Figure 3.5. Sample detail settings.

#### (I) Geometry

- Select the geometry of the sample being measured.
- This is required to calculate the geometrical correction factor for the current sample.
- If the shape of the sample is irregular, consider whether it is closer to rectangular or circular and then estimate what size of that shape could fit within the sample.

#### (II) Long Side (Rectangular Sample)

- Sets the length of the long side of the sample in mm for rectangular samples.
- This is required for calculating the appropriate geometrical correction factor.

#### (III) Short Side (Rectangular Sample)

- Sets the length of the short side of the sample in mm for rectangular samples.
- This is required for calculating the appropriate geometrical correction factor.

#### (IV) Diameter

- Sets the diameter of the sample in mm for circular samples.
- This is required for calculating the appropriate geometrical correction factor.

#### (V) Thickness (Optional)

- Sets the thickness of the sample in µm.
- This enables the calculation of the resistivity and conductivity of the sample.
- It is not needed for sheet resistance measurements and can be set to 0 if not known.

## 3.2.5 Settings Profiles

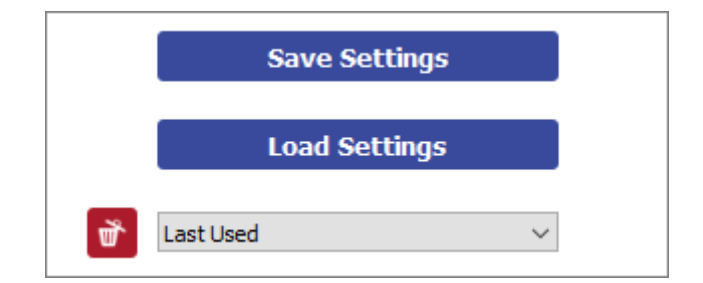

Figure 3.6. Controls for saving and loading settings profiles.

#### (I) Save Settings

- Saves the current settings as a profile that can be loaded quickly for use at another time.
- When clicked, you will be prompted to name the settings profile.
  - I. If the name is already in use, you will be asked if you wish to overwrite the previous profile.
  - II. The name cannot contain the characters: \ / : \* ? " <> |
- The settings profile will be added to the drop-down box using the given name.
- The settings used in the most recent measurement are automatically saved to the 'Last Used' profile.

#### (II) Load Settings

- Opens a dialog box to navigate to a settings file that has been created as part of a previous measurement.
- The settings fields will be populated with the values in the settings file.

#### (III) Settings Profiles

- Select a saved settings profile from the drop-down box.
  - I. The settings fields will be populated with the saved values.
- Settings profiles can be deleted by selecting the profile and then clicking the red 'delete' icon next to the drop-down box.
- The settings used in the most recent measurement are automatically saved to the 'Last Used' profile.

## 3.2.6 Saving Results

| Save After Meas | urement O On | Off |  |  |  |
|-----------------|--------------|-----|--|--|--|
| Save Directory  | C:\Users\Lab | Þ   |  |  |  |
| Sample Name     | Sample 1     |     |  |  |  |
| Save Results    |              |     |  |  |  |

Figure 3.7. Settings for saving results.

#### (I) Save After Measurement

- When turned on the measurement data will be saved automatically when a measurement completes.
  - I. Data will not be saved if the measurement is cancelled.
- The data will be saved to the location specified in 'Save Directory' using the name specified in 'Sample Name'.

#### (II) Save Directory

- Sets the location in which to save the results.
- This can be set either by:
  - I. Manually typing the directory into the field.
  - II. Copying and pasting it from your file explorer.
  - III. Clicking the folder icon, which will open a dialog box to allow the selection of a folder to save to.

#### (III) Sample Name

- Sets the name to append to the saved data files.
  - I. The name cannot contain the following characters: \ / : \* ? " <> |

#### (IV) Save Results

• Clicking this button will manually save the measurement results.

#### (V) Saved Data Format

- Add data is saved to .csv (comma separated value) files.
- Sheet resistance measurement data is saved in the specified directory with the name 'SAMPLE NAME Sheet-resistance'. It has columns for:
  - I. Applied outer current (A)
  - II. Measured inner voltage (V)
  - III. Sheet resistance (Ohms/square)
  - IV. Resistivity (Ohm.m)
  - V. Conductivity (S/m)
- Current-voltage sweep data is saved into a folder named 'I-V' in the specified directory with the name 'SAMPLE NAME Current-voltage-sweep'. It has columns for:
  - I. Applied outer voltage (V)
  - II. Measured outer current (A)
  - III. Measured inner voltage (V)
- Measurement settings are saved into a folder named 'Settings' in the specified directory with the name 'SAMPLE NAME Settings'.
  - I. This file can be loaded by the software.

**Note:** If files already exist with the specified sample name, an incrementing number will be appended to the file names, i.e., 'SAMPLE NAME Sheet-resistance (2)'.

## 3.2.7 Controls

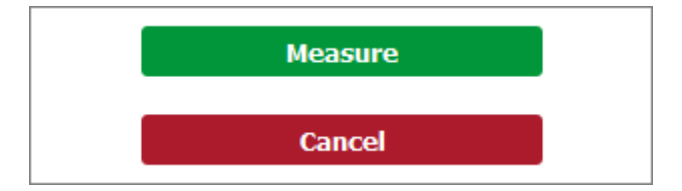

Figure 3.8. Controls for starting and stopping a measurement.

#### (I) Measure

- Clicking this button will start the measurement using the chosen settings.
- This button cannot be clicked if the software has not detected a unit.

#### (II) Cancel

- Stops a measurement that is currently in progress.
- If the measurement is stopped before it completes, any measured data cannot be saved.

# 3.3 Choosing a Target Current

The choice of target current will depend upon how resistive the sample is. Lower target currents should be set for samples with higher resistivity and vice versa.

## 3.3.1 Examples

- 1. For the 100 nm indium tin oxide (ITO) sample provided:
  - I. A target current between **1 and 10 mA (Range 2)** should be used because the sample is fairly conductive.
  - II. The sample should have a sheet resistance between **10 and 16**  $\Omega$ /square (see Figure 3.9).
- 2. A less resistive material, such as a 100 nm aluminium film (sheet resistance of ~265  $m\Omega/square$ ):
  - I. A target current of **greater than 10 mA (Range 1)** is required to be able to measure a decrease in voltage between the inner probes.
- 3. More resistive materials (sheet resistance  $\approx k\Omega/square$ ):
  - I. A target current of **100 1000**  $\mu$ A (Range 3) is needed as the resistance of the material prevents higher currents from being reached.
- 4. If the resistances are higher than that, even lower target currents (Range 4 or 5) will be required.

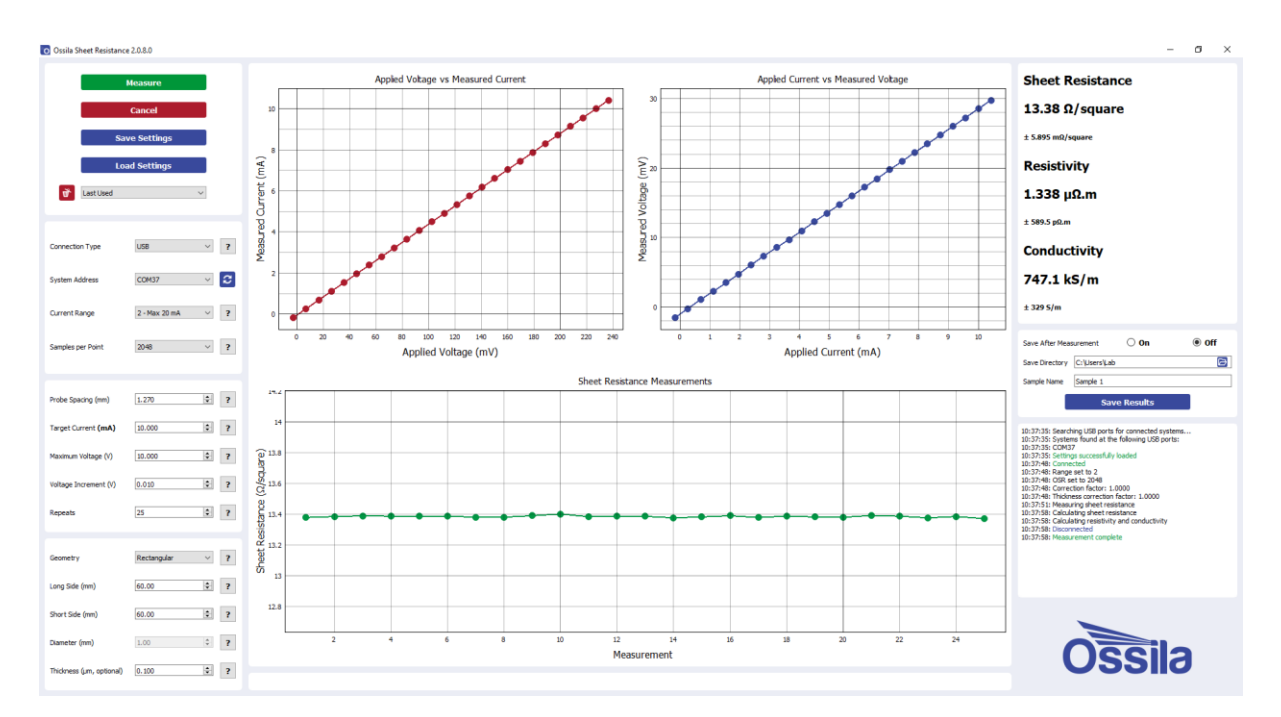

**Figure 3.9.** Typical output plots and measurement results for a 100 nm layer of ITO on a 60 x 60 mm glass substrate.

# 3.3.2 Best Practice

If you are unsure how resistive your sample is, the best technique for measuring sheet resistance is as follows:

- 1. Start with **Range 1** currents (10 200 mA).
- 2. If these currents cannot be reached, attempt to use **Range 2** currents (1 20 mA).
- 3. Keep decreasing the target current and switching to lower current ranges until the target current can be achieved.

# 4. Troubleshooting

Most of the issues that may arise will be detailed here. However, if you encounter any issues that are not detailed here, then contact us by email at info@ossila.com. We will respond as soon as possible.

| Problem                                        | Possible Cause                                                                 | Action                                                                                                    |
|------------------------------------------------|--------------------------------------------------------------------------------|----------------------------------------------------------------------------------------------------|
| No power/display                               | The power supply may not be connected properly.                                | Ensure the system is firmly plugged<br>into the power supply, and that the<br>plug is connected to both the<br>adaptor and a working power socket.                                                        |
|                                                | The power supply adaptor has a fault.                                          | Contact Ossila for a replacement power supply adaptor.                                                                                                    |
| Software does not<br>start                     | The wrong version of Windows is installed on the computer.                     | Install the software on a computer with Windows Vista or newer.                                                                                                    |
|                                                | The software has not installed properly.                                       | Try reinstalling the software.                                                                                                    |
| Cannot connect to the system via USB           | The USB cable may not be connected properly.                                   | Ensure the USB cable is firmly plugged in at both ends.                                                                                                    |
|                                                | The USB cable may not be connected to a working USB port.                      | Try connecting the unit to a different USB port on the computer.                                                                                                    |
|                                                | The USB drivers may not be<br>installed or may not have<br>installed properly. | Try installing or reinstalling the USB<br>drivers. If the drivers on the USB<br>provided are not working, try<br>following the Windows 7 installation<br>instructions found in the Installation<br>Guide. |
|                                                | The USB cable is defective.                                                    | Try using a different USB-B cable, and contact Ossila if necessary.                                                                                                    |
| Cannot connect to<br>the system via<br>network | The MAC address of the unit is not registered with the internal network.       | Register the system on the network<br>using the MAC address obtained via<br>a USB connection (see Source<br>Measure Unit manual).                                                                         |
|                                                | The Ethernet cable may not be connected properly.                              | Ensure the Ethernet cable is firmly plugged in at both ends.                                                                                                    |
|                                                | The Ethernet cable is defective.                                               | Try using a different Ethernet cable.                                                                                                    |